# Интеграция с терминалами HikVision

Платформа НЕЙРОСС с плагином интеграции обеспечивает работу с терминалами доступа с функцией распознавания лиц и определения повышенной температуры тела производства компании Hikvision (модели DS-K1T671M, DS-K1T671TM-3XF и другие). Функционал доступен с версии 20.5.798. Содержание:

- Лицензионная политика
- Установка плагина интеграции HikVision
- Подготовка к настройке
- Настройка взаимодействия с
- Возможности интеграции
- Контроль качества фото
- Контроль отпечатков пальцев

# Общие сведения

В сети НЕЙРОСС публикуется виртуальная точка доступа, соответствующая каждому терминалу HikVision. Обеспечивается формирование уровней доступа, мониторинг событий и состояний точки доступа, блокировка/разблокировка точки доступа и восстановление режима работы. Платформа НЕЙРОСС обеспечивает загрузку пропусков в терминал HikVision, на основе всех имеющихся данных рассчитывает текущий статус пропуска (возможность доступа конкретного пропуска в текущий момент времени на данном терминале) и обеспечивает своевременное обновление статусов на терминале.

Терминал Hikvision согласно заданному в собственных настройках режиму обеспечивает идентификацию владельца пропуска по карте, лицу и другим данным, при необходимости, — осуществляет термометрию, после прохождения всех проверок сверяет текущий статус пропуска и обеспечивает разрешение или запрет доступа. Настройка терминала осуществляется непосредственно на нём посредством предоставляемого веб-интерфейса. Транзакция прохода считается завершенной по закрытию двери или по истечению времени. Терминалы могут использоваться в том числе для управления дверьми или турникетами.

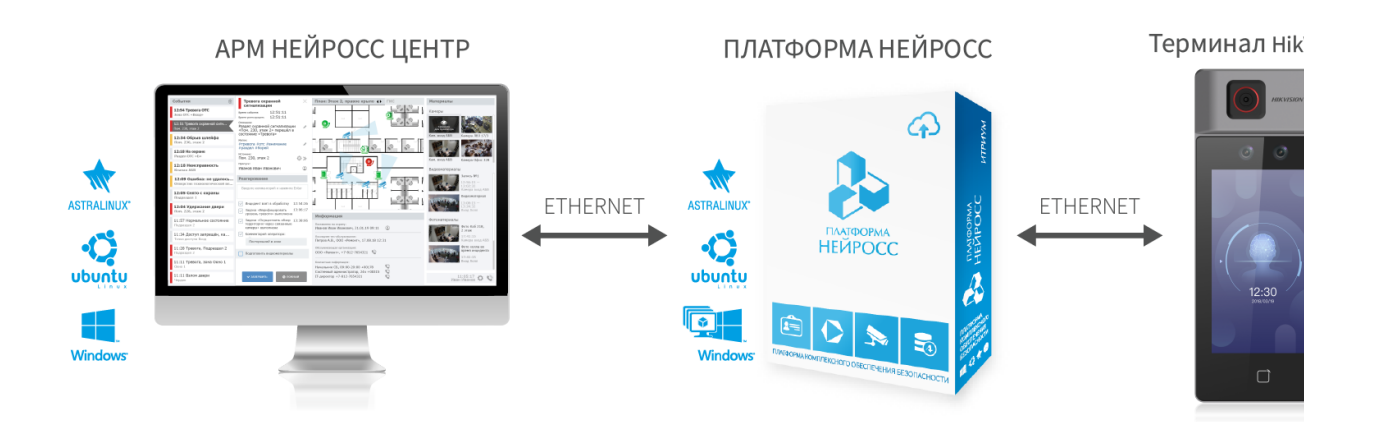

Структурная схема интеграции контроллеров СКУД HikVision в НЕЙРОСС

На стороне терминала существует ряд ограничений взаимодействия:

- Распознавание по лицу в режиме идентификации по карте и лицу работает только со встроенным в терминал считывателем карт;
- Терминалы HikVision предъявляют жесткие требования к фотографиям владельцев пропусков. В процессе загрузки фотографий на терминал HikVision производится их оценка, «непринятые» терминалом фотографии отмечаются в плагине Платформы НЕЙРОСС и подлежат замене [ Контроль качества фото].

# Получение событий

При добавлении терминала плагин оформляет подписку на все события от него (около 200 различных типов событий). Терминал самостоятельно присылает события по HTTP, в том числе время возникновения события. В случае потери связи терминал Hikvision накапливает события и, по восстановлению связи, — рассылает их. Ограничений на используемый режим идентификации не вводилось, однако тестирование проводилось для следующих режимов работы: изображение лица, изображение лица и/или карта, карта.

Платформа НЕЙРОСС обеспечивает полноценную интеграцию виртуальной точки доступа в сеть НЕЙРОСС, детектирует потерю и восстановление связи, обеспечивает управление посредством заданий автоматизации. При включенной интеграции с термометрией в извещениях о событиях доступа публикуются данные термометрии.

# Лицензионная политика

Функция работы с терминалами Hikvision лицензируется по количеству используемых терминалов. Проверьте наличие требуемых лицензий в параметрах лицензии [Основные настройки]. В противном случае требуется приобрести лицензии [Лицензирование | Платформа НЕЙРОСС].

| Тип узла             | Лицензия                                                                                   | Комментарий                                                                                                    |  |  |  |
|----------------------|--------------------------------------------------------------------------------------------|----------------------------------------------------------------------------------------------------|--|--|--|
| Платформа<br>НЕЙРОСС | Плагин<br>интеграции с<br>терминалами<br>Hikvision,<br>количество<br>терминалов, шт.       | Возможность использования плагина к<br>Платформе НЕЙРОСС для взаимодействия<br>с терминалами распознавания лиц<br>Hikvision. Лицензирование по количеству<br>используемых терминалов. |  |  |  |
|                      | Плагин<br>интеграции с<br>терминалами<br>Hikvision,<br>поддержка<br>событий<br>термометрии | Возможность использования функции<br>обработки инцидентов на одном рабочем<br>месте НЕЙРОСС Центр Стандарт/Лайт, шт.<br>Лицензируется по количеству рабочих мест.                     |  |  |  |

# Установка плагина интеграции HikVision

Плагин интеграции — это независимый программный модуль, предназначенный для расширения функционала. Как правило, поставляется в составе продукта, но может быть загружен и установлен впоследствии. Установка плагина является стандартной процедурой и не зависит от предоставляемых функций. П еречень разработанных плагинов и порядок их установки приведён в разделе [ Плагины и скрипты].

О Количество интегрируемых терминалов HikVision указано в параметрах лицензии. Дополнительная активация плагина не требуется.

# Подготовка к настройке

Со стороны Платформы НЕЙРОСС проверьте:

- Лицензия включает права на плагин интеграции, т.е. в параметрах лицензии есть строка Плагин интеграции с терминалами Hikvision, количество терминалов и число терминалов ненулевое. В противном случае требуется приобрести лицензию;
- 2. В АРМ НЕЙРОСС Доступ настроена группа пропусков, оформлены пропуска, загружены фотографии владельцев пропусков.

Со стороны терминала HikVision проверьте:

- 1. Настроена учётная запись пользователя для активации устройства (логин и пароль).
- Настроены сетевые параметры терминала: статический IP-адрес и маска подсети, отключен DHCP. Обеспечена сетевая доступность Платформы НЕЙРОСС и терминала.
- 3. Настроены параметры даты и времени, необходимые для точного определения времени возникновения события.

Возможна синхронизация по NTP-серверу, предоставляемому узлом Платформы НЕЙРОСС. Достаточно указать IP-адрес Платформы.

- 4. Настроен тип идентификации, например, «Изображение лица и карта».
- 5. При необходимости изменения температуры тела, включена функция измерения, задан порог температуры для событий «Предупреждение о температуре», «Сигнализация о превышении температуры», выключен режим «Только измерение температуры».
- 6. Терминал не содержит «старых» пропусков. Если терминал ранее использовался, необходимо выполнить очистку данных.

#### Настройка взаимодействия с терминалом

Настройка взаимодействия с терминалами HikVision сводится к указанию параметров подключения к каждому терминалу. По факту успешного подключения, для узла Платформа НЕЙРОСС формируются виртуальные точки доступа по числу добавленных в плагине устройств. Этот элемент используется в Уровнях доступа для разрешения прохода через точку доступа. Интерфейс плагина предоставляет статистику загрузки пропусков и проверки фотографий, предоставляет ссылку на интерфейс терминала, позволяет изменить параметры подключения и удалить терминал из конфигурации плагина.

Перейдите к разделу Конфигурация узлов > Плагины и скрипты. Найдите в списке установленных плагинов «Плагин интеграции с терминалами доступа HikVision» и нажмите на кнопку **Настроить**. Откроется окно конфигурирования плагина.

| Список плагинов                                                                                                    |                   |             |        |
|----------------------------------------------------------------------------------------------------|-------------------|-------------|--------|
| Плагин                                                                                                    | Версия            | Разработчик |        |
| Плагин интеграции с терминалами доступа HikVision<br>Плагин управления пропускным режимом терминалов доступа HikVision | 1.0.4356.6793.102 | ИТРИУМ СПб  | настро |

Отобразится окно конфигурации плагина.

| НЕЙРОСС   Интеграция с терминалами Hikvision (плагин)   Рабочий стол                                                                                                    | 🕑 root |  |  |  |  |
|----------------------------------------------------------------------------------------------------|--------|--|--|--|--|
| Конфигурация плагина                                                                                                    |        |  |  |  |  |
| * Период опроса терминалов, мс : 180000                                                                                                    |        |  |  |  |  |
| Преобразование номеров карт в формат Wiegand 26 ⊘ :                                                                                                    |        |  |  |  |  |
| Количество терминалов: используется: 0, всего доступно по лицензии: 10                                                                                                    |        |  |  |  |  |
| Преобразование номеров карт в формат Wiegand 26 ():<br>Количество терминалов: используется: 0, всего доступно по лицензии: 10<br>Лицензия на поддержку термометрии в событиях доступа: да<br>Отладка: открыть журнал аудита 🛱 |        |  |  |  |  |
| количество терминалов: используется: 0, всего доступно по лицензии: 10<br>Лицензия на поддержку термометрии в событиях доступа: да<br>Отладка: открыть журнал аудита 🏦                                                        |        |  |  |  |  |
| Сохранить                                                                                                    |        |  |  |  |  |
| Терминалы 🕀                                                                                                    |        |  |  |  |  |
| Не добавлено ни одного терминала                                                                                                    |        |  |  |  |  |

Выполните следующие шаги:

- 1. Ознакомьтесь с информацией о наличии лицензий.
- 2. При необходимости, измените период опроса и алгоритм преобразования номеров карт:
  - Период опроса терминалов
  - Преобразование номеров карт
- 3. Сохраните изменения.
- 4. Добавьте терминалы. Повторите процедуру по количеству терминалов. Проверьте статус загрузки пропусков в карточке терминала.
  - Добавление терминала
  - Карточка терминала
- 5. Настройте уровни доступа. Добавьте виртуальные точки доступа, соответствующие терминалам Hikvision, в уровни доступа.
  - Виртуальная точка доступа

#### Период опроса терминалов

Платформа НЕЙРОСС обеспечивает связь с терминалами по принципу «клиент — сервер», выступает в качестве сервера и с заданной периодичностью обращается к «клиентам» - терминалам и обновляет данные пропусков и их статусы. По окончании сеанса обновления выжидается интервал времени, заданный в поле **Период опроса терминалов** и запускается новый сеанс обновления.

| Параметр                              | Значение<br>по<br>умолчанию | Комментарий                                                                                                    |
|---------------------------------------|-----------------------------|----------------------------------------------------------------------------------------------------|
| Период<br>опроса<br>терминалов,<br>мс | 180 000 мс<br>= 3 мин       | Цикл обновления данных в терминалах —<br>временной интервал в секундах между<br>завершением предыдущего сеанса обновления и<br>запуском нового. Отвечает за своевременность<br>обновления данных в терминалах. Значение по<br>умолчанию является оптимальным<br>своевременного обновления статусов пропусков,<br>в том числе, — в условии использования<br>режимов доступа или графиков работы. |

#### Преобразование номеров карт

Терминал Hikvision обеспечивает работу с картами типа 1 (Mifare), поэтому при загрузке карт из Платформы НЕЙРОСС в терминал осуществляется их преобразование: facility не учитывается, номер карты дополняется нулями, чтобы в итоге получилась строка длиной в 10 символов. Это решение обеспечивает работу со всеми типами карт, в которых код предприятия равен нулю или одинаков для всего пула карт предприятия. Поиск пропуска по событию от терминала в Платформе НЕЙРОСС выполняется по номеру карты.

Однако если на предприятии используются карты EM-Marine с разными кодами предприятия, возможна ситуация наличия двух действительных карт с одинаковыми номерами и разными facility. В этом случае необходимо использовать преобразование карт по типу Wiegand 26. Подробная информация о картах доступа приведена в разделе [Обзор форматов карт и преобразование номеров].

| Параметр                                                                  | Значение<br>по<br>умолчанию | Комментарий                                                                                                    |
|---------------------------------------------------------------------------|-----------------------------|----------------------------------------------------------------------------------------------------|
| Преобразование<br>номеров карт в<br>формат Wiegand-26,<br>логическое поле | Выключено                   | Установите переключатель положение<br>Включено , если на предприятии<br>используются карты с различными<br>кодами предприятия (facility).<br>Установите переключатель в положение<br>Выключено , если все номера карт<br>строго уникальны. |

Для определения номера карты, получаемого от встроенного в терминал Hikvision считывателя, вы можете использовать журнал событий терминала или журнал событий в Платформе НЕЙРОСС. Поднесите карту к зоне считывателя терминала, а затем найдите сообщение в журнале событий.

| 29.08.22 16:17:42 Доступ запрещён: карта невалидна, карта 2320417028 | HikVision Вход | СКУД | ДоступЗа |
|----------------------------------------------------------------------|----------------|------|----------|
|----------------------------------------------------------------------|----------------|------|----------|

#### Добавление терминала

В блоке **Терминалы** нажмите на кнопку **Добавить терминал**. В отобразившемся окне укажите IP-адрес терминала HikVision и учетные данные пользователя на терминале [Подготовка к настройке]. Нажмите на кнопку **Добавить**.

| Добавление терминала |                   |  |  |
|----------------------|-------------------|--|--|
| * Сетевой а          | дрес: 10.1.31.241 |  |  |
| имя поль             | зователя: admin   |  |  |
| * Пароль:            | Ø                 |  |  |
|                      |                   |  |  |
|                      | Отмена Добавить   |  |  |

Будут выполнена проверка подключения по указанному IP-адресу и с правами заданной учётной записи. При успехе подключения:

- 1. В блок Терминалы добавляется карточка терминала [Карточка терминала].
- 2. В дереве элементов узла Платформа НЕЙРОСС будет добавлена виртуальная точка доступа [Виртуальная точка доступа].

#### Карточка терминала

При добавлении терминала в плагин автоматически запускается процедура загрузки пропусков на терминал и проверка качества фотографий владельцев пропусков, предоставляется статистика по пропускам. Вся информация отображается в Карточке терминала.

| Терминалы 🕀                         |                                 |       |     |    |  |  |  |
|-------------------------------------|---------------------------------|-------|-----|----|--|--|--|
| I HikVision DS-                     | K1T671TM-3                      | XF    |     | 0: |  |  |  |
| - Статистика г                      | то пропуска                     | M Lui |     |    |  |  |  |
| $\odot$                             | (1)                             | ▲     | 0   |    |  |  |  |
| 478                                 | 559                             | 24    | 625 |    |  |  |  |
| Настройки и                         | Настройки и доп. информация 🕸   |       |     |    |  |  |  |
| 🖉 Пе                                | 🖉 Перейти в настройки терминала |       |     |    |  |  |  |
| Сетевой адрес: 1                    | 0.1.31.241                      |       |     |    |  |  |  |
| Состояние: Норм                     | a                               |       |     |    |  |  |  |
| <ul> <li>Имя пользовате.</li> </ul> | ля: admin                       |       |     |    |  |  |  |
| * Пароль:                           | •••••                           |       |     | Ø  |  |  |  |
| D                                   |                                 |       | Ū   |    |  |  |  |
|                                     |                                 |       | -   |    |  |  |  |

Параметр

Комментарий

| Имя терминала              | Имя вычитывается из настроек HikVision. Для изменения нажмите Перейти в настройки терминала, авторизуйтесь интерфейсе и задайте Имя устройства.                                                                                                    |
|----------------------------|----------------------------------------------------------------------------------------------------|
|                            | <b>HIKVISION</b> Pyce                                                                                                    |
|                            | С2022 Hikkion Dighal Technology Co., Ltd. All Rights Reserved.                                                                                                    |
|                            |                                                                                                    |
|                            |                                                                                                    |
|                            | <ul> <li>Красный — Тревога (например, — Вскрыт корпус<br/>Взлом двери);</li> <li>Жёлтый — Неисправность (например, есть ошибк<br/>загрузки фотографий);</li> <li>Зелёный — Норма;</li> <li>Серый — Нет связи;</li> <li>Синий — Конфигурирование.</li> </ul> |
|                            |                                                                                                    |
| Статистика по<br>пропускам | <ul> <li> <ul> <li> <ul> <li></li></ul></li></ul></li></ul>                                                                                                    |
|                            | были загружены в терминал);                                                                                                    |
|                            | Нажмите на иконку, чтобы открыть окно с<br>информацией об ошибках проверки фото [Контро.<br>качества фото].                                                                                                    |
|                            | <ul> <li>⑦ — количество пропусков без фотографий.</li> </ul>                                                                                                    |

| Состояние                   | Состояние устройства: [Норма], [НетСвязи,<br>Неисправность], [Вскрыт корпус] и проч.                                                                                                  |
|-----------------------------|----------------------------------------------------------------------------------------------------|
| Имя<br>пользователя, Пароль | Учётная запись пользователя на терминале HikVision,<br>задаётся через веб-интерфейс терминала. Загрузка пропу<br>и обмен данными осуществляется с правами указанного<br>пользователя. |
| 6                           | Кнопка сохранения параметров подключения                                                                                                    |
| Û                           | Кнопка удаления терминала из конфигурации плагина. Бу удалена соответствующая виртуальная точка доступа.                                                                              |

#### Виртуальная точка доступа

При добавлении терминалов в плагин в дереве элементов узла Платформа НЕЙРОСС в разделе **Точки доступа** формируются виртуальные точки доступа, по числу терминалов. Данный элемент предназначен для назначения Уровней доступа, сообщений от элемента, мониторинга состояний и управление элементом. Элементу может быть назначены пользовательские метки, он наравне с другими элементами конфигурации может использоваться в заданиях автоматизации.

На текущий момент контроль доступа осуществляется только по Уровням доступа. При необходимости работы с Графиками работы и Маршрутами движения по предприятию, вы можете заказать такую доработку.

| Элемен                        | ГЫ                  |                                                                  |                  |                                     |                   |              |  |
|-------------------------------|---------------------|------------------------------------------------------------------|------------------|-------------------------------------|-------------------|--------------|--|
| Элементы                      | Редактор иконок     | Редакт                                                           | тор по           | лигонов Цв                          | етовое / звуковое | е оповещение |  |
| Элементы                      |                     |                                                                  |                  | Общая инфо                          | рмация            |              |  |
| Поиск по эл                   | тементам            |                                                                  | Q                |                                     | •                 |              |  |
| Фильтр по меткам              |                     | Название:                                                        | HikVision Вход   |                                     |                   |              |  |
| 10.1.29.38, Платформа НЕЙРОСС |                     | Токен: hikvision_terminal:f43565e3-80ec-4d57-a6ae-5725dbaf0c05 🧻 |                  |                                     |                   |              |  |
| ∃ Планы                       |                     |                                                                  | Метки состо      | яния 🕕 : Норма                      |                   |              |  |
| Разделы охранной сигнализации |                     |                                                                  | Метки типа:      | ТочкаДоступа                        |                   |              |  |
| 🖃 Точки доступа               |                     |                                                                  | ,                |                                     |                   |              |  |
| 🕒 HikVision Вход              |                     | Пользовате                                                       | пьские метки 🕕 : | Выберите или введите название метки |                   |              |  |
| 🗋 HikVision Выход             |                     |                                                                  |                  |                                     |                   |              |  |
| 🗅 Hi                          | kVision Конференц-з | ал                                                               |                  | Сохран                              | нить              |              |  |

# 🕛 ВАЖНО

Для разрешения доступа на предприятие, элемент **Точка доступа**, соответствующий терминалу HikVision, должен быть добавлен в уровень доступа.

В разделе **Уровни доступа** АРМ НЕЙРОСС Доступ добавьте в список разрешенных точек доступа терминалы HikVision [Уровни доступа].

| Точки доступа                                     | Ключи                                     |   |  |  |  |
|---------------------------------------------------|-------------------------------------------|---|--|--|--|
| Устройство, IP, ТД                                | ц (                                       | Q |  |  |  |
| Bce                                               |                                           |   |  |  |  |
| 🗹 HikVision Вход (                                | (10.1.29.38, Платформа НЕЙРОСС)           |   |  |  |  |
| ✓ HikVision Выход (10.1.29.38, Платформа НЕЙРОСС) |                                           |   |  |  |  |
| 🗹 HikVision Конфе                                 | еренц-зал (10.1.29.38, Платформа НЕЙРОСС) |   |  |  |  |
| 🗌 Точка доступа У                                 | Уч_3_1 (10.1.30.36, БОРЕЙ)                |   |  |  |  |
| 🗌 Точка доступа У                                 | Уч_3_2 (10.1.30.36, БОРЕЙ)                |   |  |  |  |
|                                                   |                                           |   |  |  |  |

Дождитесь окончания очередного цикла опроса терминалов для загрузки обновленных данных по статусам пропусков.

# Возможности интеграции

| События (66)                                                                       | Дверь удержана открытой                                                            | ×      | Этаж 2. Левое крыло                                                                                    | IO FUC                                                       |
|------------------------------------------------------------------------------------|------------------------------------------------------------------------------------|--------|----------------------------------------------------------------------------------------------------|--------------------------------------------------------------|
| <b>12:12</b> 31.08.2022<br>Дверь удержана открытой<br>HikVision Вход               | Время события:<br>12:23:06 31.08.2022<br>Время рагистрация:<br>12:12:20 31.08.2022 |        |                                                                                                    |                                                              |
| 12:09 31.08.2022<br>Тревога несанкционированного доступа к з<br>HikVision Вход     | Описание:<br>Нет описания                                                          | 1      |                                                                                                    | Нік/Ізіон Вход<br>#УдержаниеДверия #Тревога<br>#ТочкаДоступа |
| <b>16:57</b> 30.08.2022<br><b>Дверь валомана</b><br>Hilk/Ision Вход                | метос:<br>#СКУД #УдержаниеДвери #Тревога<br>Источнис:<br>HikVision Вход            | ¢ >    | ×                                                                                                    | Заблокировать<br>Разблокировать<br>Восстановить режим        |
| <b>12:09</b> 31.08.2022<br>Сеть недоступна<br>HikVision Вход                       | Пропуск:<br>пропуск не найден                                                      |        |                                                                                                    |                                                              |
| 12:11 31.08.2022<br>Замок закрыт<br>Hik/Vision Вход                                | Видеонаблюдение<br>К источнику события не привязан ни один<br>медиаисточник        | C' (1) |                                                                                                    | <b>9</b>                                                     |
| 12:11 31.08.2022<br>Проход не совершён<br>Hik/Vision Вход                          | <b>Дополнительно</b><br>События за последние 24 часа:                              | >      |                                                                                                    |                                                              |
| <b>12:11</b> 31.08.2022<br>Дверь открыта<br>HikVision Вход                         | Фотоматериалы:                                                                     | >      | NTP синхронизация<br>Время регистрации: 12:1                                                           |                                                              |
| 12:11 31.08.2022<br>Доступ разрешён: множественная аутентифика<br>Hik/fision Вход  |                                                                                    |        | Дверь удержана открыто<br>Время регистрации: 12:1<br>Изменилось состояние т<br>Время регистрации: 12:1 | той • • • • • • • • • • • • • • • • • • •                    |
| 16:57 30.08.2022<br>Доступ запрещён: дверь заблокирована или нах<br>HikVision Вход | взять в обработку                                                                  |        | Замок закрыт<br>Время регистрации: 12:1                                                                | ср. 13:28:06<br>Николай Элеутов                              |

Виртуальная точка доступа HikVision позволяет:

- 1. Обеспечивать контроль доступа в СКУД НЕЙРОСС на базе терминалов HikVision.
- 2. Просматривать события от точки доступа в Журнале Событий. 30.08.22 11:52.36 Доступ разрешён: множественная аутентификация, температура: 36.9 °C 10.29.38, Платформа НЕ. 0
- 3. Осуществлять мониторинг событий, состояний и управление элементом из АРМ НЕЙРОСС Центр.
- 4. Использовать элемент в заданиях автоматизации.
- 5. Строить отчёты, в том числе учёта рабочего времени в АРМ НЕЙРОСС Отчёты [Шаблоны НЕЙРОСС Доступ].
- 6. Обеспечивать мониторинг событий и подтверждение оператором в APM НЕЙРОСС Фотоидентификация.

# Контроль качества фото

Терминалы HikVision предъявляют жесткие требования к фотографиям: разрешению изображения, процентному соотношению овала лица от размера фото, повороту головы, четкостью и контрастом изображения, размеру файла на диске.

| Информация об ошибках загрузки фотографий                                                                         |                           |                                         |  |  |
|----------------------------------------------------------------------------------------------------|---------------------------|-----------------------------------------|--|--|
| Возможные причины ошибки прогрузки фотографий в терминал:                                                         |                           |                                         |  |  |
| <ul> <li>Превышен допустимый размер фотографии (предполагаемый ма</li> <li>Низкое качество изображения</li> </ul> | ксимальный размер: 0.20 N | ИБ)                                     |  |  |
| <ul> <li>Слишком большое / маленькое расстояние между глазами на фо</li> </ul>                                    | тографии                  |                                         |  |  |
| ОИФ                                                                                                    | Фото                      | 0                                       |  |  |
| Иванов Кирилл                                                                                                    |                           | 0                                       |  |  |
| Петров Евгений                                                                                                    |                           | 0                                       |  |  |
| Васильева Ирина                                                                                                   |                           | 0                                       |  |  |
| Иванов Денис Александрович                                                                                        |                           | 0                                       |  |  |
| Кожемякин Егор                                                                                                    | Текст ошиб                | ки от термі                             |  |  |
| Худина Инга Павловна                                                                                              | pupilDista                | pupilDistanceTooSmal                    |  |  |
| Макарова Маргарита Сергеевна                                                                                      |                           | Q                                       |  |  |
|                                                                                                    |                           | ~~~~~~~~~~~~~~~~~~~~~~~~~~~~~~~~~~~~~~~ |  |  |

В процессе загрузки фотографий на терминал HikVision производится оценка, «непринятые» терминалом фотографии отмечаются в плагине Платформы НЕЙРОСС и подлежат замене. В таблице ниже приведены примеры ошибок.

| Текст ошибки          | Комментарий                                                                                                    |  |  |  |  |
|-----------------------|----------------------------------------------------------------------------------------------------|--|--|--|--|
| pupilDistanceTooSmall | Процент лица на фото ниже требуемого, слишком мелкое изображение лица. Требуется увеличить масштаб лица на изображении.                                                                                                    |  |  |  |  |
| faceDetectFailed      | Изображение не содержит лица, возможно, проблема<br>в низкой контрастности. Требуется обесцветить фон и<br>обеспечить четкость изображения.                                                                                                    |  |  |  |  |
| urlDownloadFail       | Ошибка загрузки изображения, возможно,<br>переполнена память терминала, или размер файла<br>изображения слишком велик, файл не загружен на<br>терминал.                                                                                                    |  |  |  |  |
|                       | АРМ НЕЙРОСС Доступ обеспечивает сжатие<br>изображения в процессе загрузки фото.<br>Параметры сжатия можно изменить в разделе [<br>Дополнительные настройки],<br>параметр Максимальная ширина/высота<br>фотографии, рх. Однако если фото было<br>загружено в процессе импорта из файла,<br>сжатие может быть не проведено. При<br>получении этой ошибки достаточно открыть<br>редактор фото в АРМ НЕЙРОСС Доступ и<br>закрыть его. Обработка изображения<br>выполняется при закрытии диалога<br>редактирования фотографии. После сжатия<br>фото будет подгружено в терминал. |  |  |  |  |

# ПОДСКАЗКА

Для просмотра самого изображения нажмите на иконку . В режиме просмотра фото отображается также размер файла. Предполагаемый максимально разрешённый размер: 0,2 Мб.

Замену фото рекомендуется выполнять посредством АРМ НЕЙРОСС Доступ. Через заданный период опроса терминалов будет выполнена новая попытка загрузки фото в терминал. При успешной проверке соответствующая строка «исчезнет» из окна ошибок загрузки.

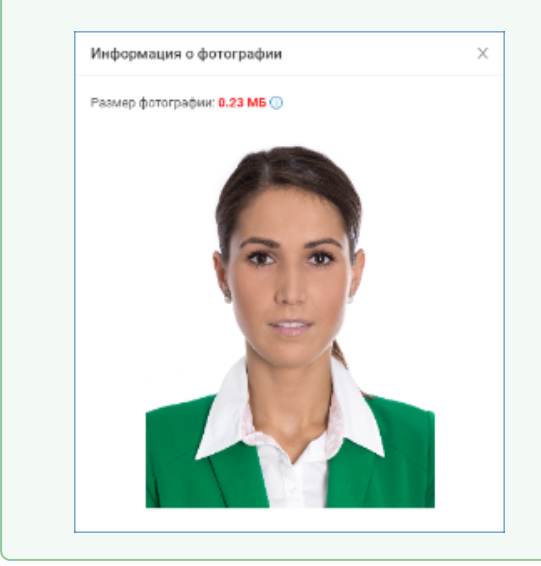

# Контроль отпечатков пальцев

Данные об отпечатках пальцев, введённые посредством АРМ НЕЙРОСС Доступ, не прогружаются в терминалы HikVision, при необходимости возможен сценарий загрузки пропусков НЕЙРОСС в терминалы и последующая их модификация посредством интерфейса терминала, однако мы не гарантируем работоспособность такого решения. При необходимости мы можем выполнить такую проверку по запросу.